## Le Prélèvement à la Source

## **Berger-Levrault**

#### P. SEROUGNE

## Déroulé de la formation

- 2
- □ 9h00/14h00 : Schéma d'enchainement des traitements.
- □ 9h30/14h30 : Paramétrage logiciel et inscription au portail Net-Entreprises.
- □ 10h00/15h00: Les modes de raccordement à Net- Entreprises.
- □ 10h30/15h30 : Pause.
- □ 10h45 /15h45 : la génération du Fichier PASRAU et la récupération du CRM.
- □ 11h00 /16h00: la visualisation et vérification des taux, présentation du bulletin.
- □ 11h30/16h30 : Reversement des prélèvements collectés.
- $\square$  11h45/16h45 : Le cas particulier des I.J.

#### Schéma d'enchainement des traitements

3

#### À la fin de la paye du mois (paye clôturée) :

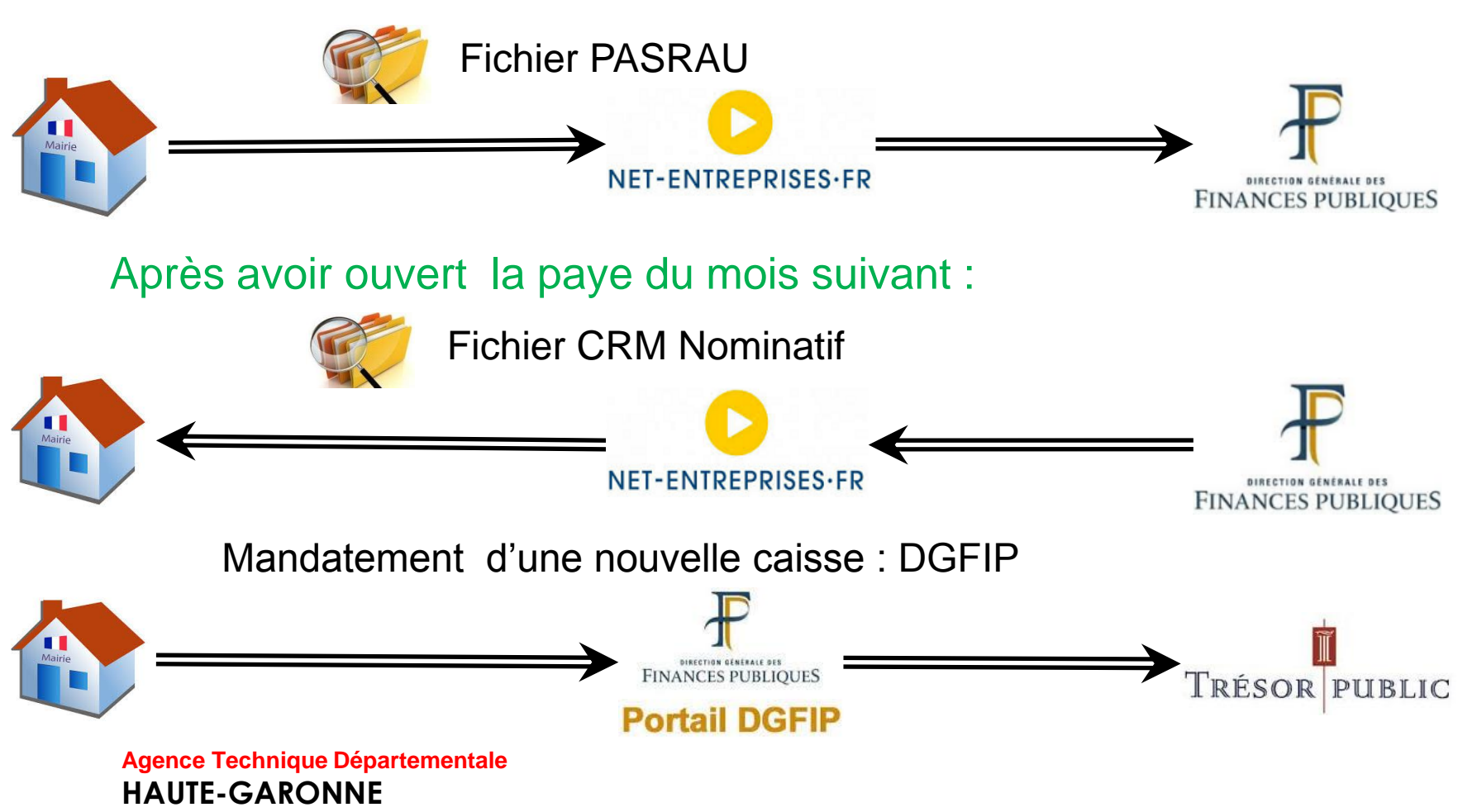

#### Schéma d'enchainement des traitements

1. Dés aujourd'hui :

Inscription sur le portail : «**net-entreprises.fr** »

2. Après la paye de septembre ou d'octobre (paye clôturée): entre le 25 du mois et le 10 du mois suivant :

Dépôt du premier fichier PASRAU (Prélèvement A la Source sur Revenus Autre) sur net-entreprises.fr qui ne contiendra aucune information financière

3. Le 18 octobre (pour un fichier PASRAU de septembre) ou le 18 novembre (pour un flux PASRAU de octobre)

Récupération du CRM (Compte Rendu Métier) Nominatif

5

La version du logiciel totalement compatible avec le Prélèvement à la source sera :

## La version 10.30

Sa diffusion est prévue vers la fin du mois de juin 2018.

Dans votre logiciel, un paramétrage est nécessaire :

Ce paramétrage est à faire avant de commencer la paye du mois servant au premier envoi du fichier PASRAU.

Dans Outils et configuration / Option du logiciel de paye dans le pavé :

Prélèv. à la source:

| Activer Prélèvement  | Gestion des taux PAS  |
|----------------------|-----------------------|
| Préfiguration du PAS | Initialisation PASRAU |

#### Dans Organisation et données / Etablissement :

| Données administ.                  | Déclaration | Paie et mandat. | Cotisations       |                                |                     |                                 |                   |
|------------------------------------|-------------|-----------------|-------------------|--------------------------------|---------------------|---------------------------------|-------------------|
| Identification                     |             |                 |                   |                                |                     |                                 |                   |
| Etablissement                      | COMMUNE     |                 |                   | 🔲 Etablissement siège 📃 🗌      | EPIC                | Identifiant URSSAF 995          | 1                 |
| Type de l'établisseme              | nt Mairie   |                 | •                 | Nature juridique               | •                   | Catégorie juridique             |                   |
| Collectivité                       | СОММ        |                 | •                 | Statut 💿 FPT 💿 FPH             | Autres              |                                 |                   |
| SIREN 213102114                    | + NIC 00013 | = SIRET 21      | 1310211400013     | Code convention collective 502 | 1                   |                                 |                   |
|                                    |             |                 |                   |                                |                     |                                 |                   |
| Adresse<br>Adresse<br>BP, Lieu-Dit | 10          | BOULEVARD DE    | LA MARQUETTE      | Mode de réglement              | Virement bancaire   |                                 |                   |
| Bâtiment, Immeuble,                | Résidence   |                 |                   | Etablissement bancair          | e banque de france  |                                 | - <del>(†</del> ) |
| Commune                            | TOULOUSE    | - €             | Code postal 31000 | Codes SEPA                     | FR46 1000 0100      | 0000 0000 8888 6                | ]                 |
| Téléphone                          | 0561159530  | 1               | Télécopie         | L BIC                          | FRXXXXXX            |                                 |                   |
|                                    |             |                 |                   | RIB Code<br>Num                | éro de compte 00000 | Code guichet 1<br>00888 Clé Rif | 0000<br>8 86      |

Ι

Préciser, si cela n'a pas été déjà fait, les coordonnées bancaires

#### 7

#### Dans Organisation et données / Etablissement :

| Données admin      | ist. Déclaration     | Paie et mandat.       | Cotisations     |                       |                 |                                |
|--------------------|----------------------|-----------------------|-----------------|-----------------------|-----------------|--------------------------------|
|                    |                      |                       |                 |                       |                 |                                |
| Contact éme        | etteur principal     | Autres contacts       |                 |                       |                 |                                |
| Civilité           | М.                   |                       | Nom, Prénom     | SEROUGNE Pierre       | Service         | Administratif 👻                |
| Téléphone          | 05 61 15 95 30       |                       | Courriel        | accueil@atd31.fr      | Fax             |                                |
| - Tarifications    | A.T.                 |                       |                 |                       |                 |                                |
| S                  | ection / Code risque | Section / Code rise   | ue              | Section / Code risque | Section / Code  | e risque Section / Code risque |
| Régime général     | 00 751AD             | Artiste 923AC         | Ass. maternelle | 751CA Chantie         | ers d'insertion | Elus                           |
| Adhésions —        |                      |                       |                 |                       |                 |                                |
| N° URSSAF          |                      | N° IRCANTEC           |                 | N° FNC                |                 |                                |
| N° CNRACL          |                      | N° RAFP               |                 |                       |                 |                                |
| - Assurance chô    | mage                 |                       |                 |                       |                 |                                |
| Type d'affiliation | 01 - employeu        | r en auto-assuranci 👻 |                 |                       |                 |                                |

Préciser, dans Contact émetteur principal, les coordonnées de la personne à contacter.

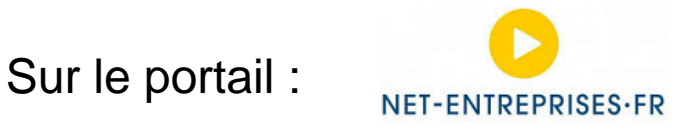

Vous devez vous inscrire au PASRAU : après vous être connecté avec votre compte :

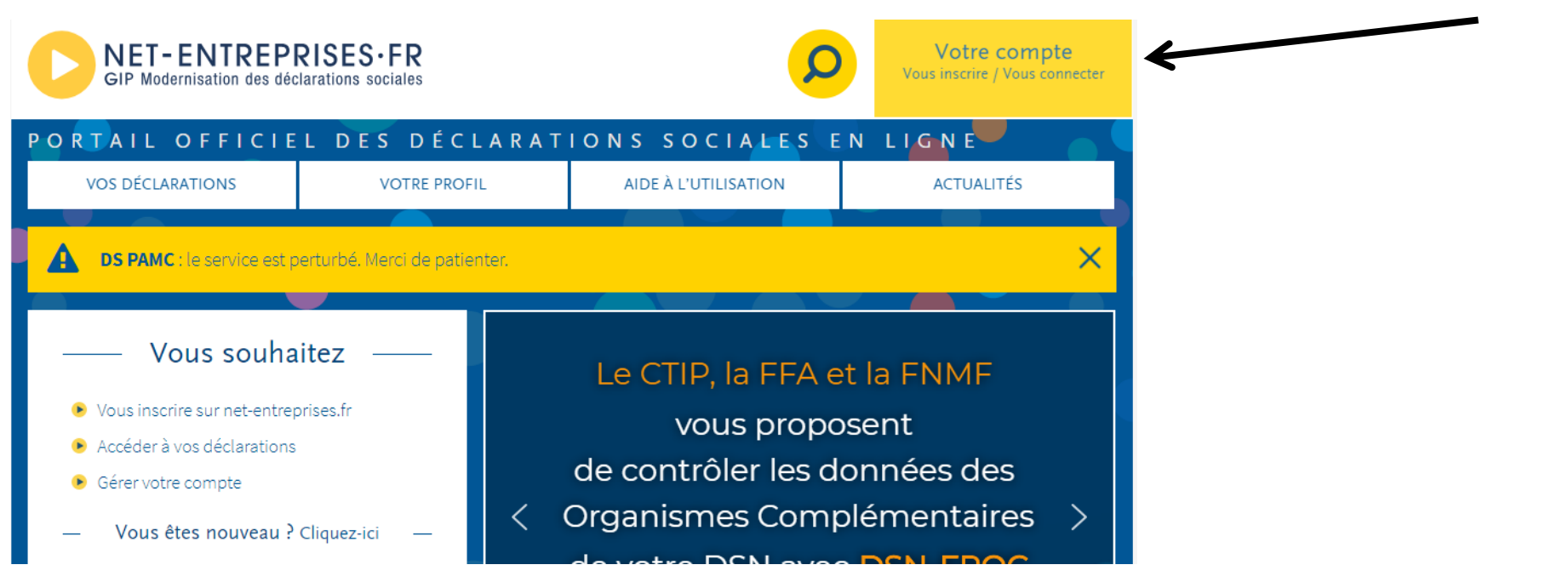

#### Aller sur VOTRE ESPACE ENTREPRISES / Gestion :

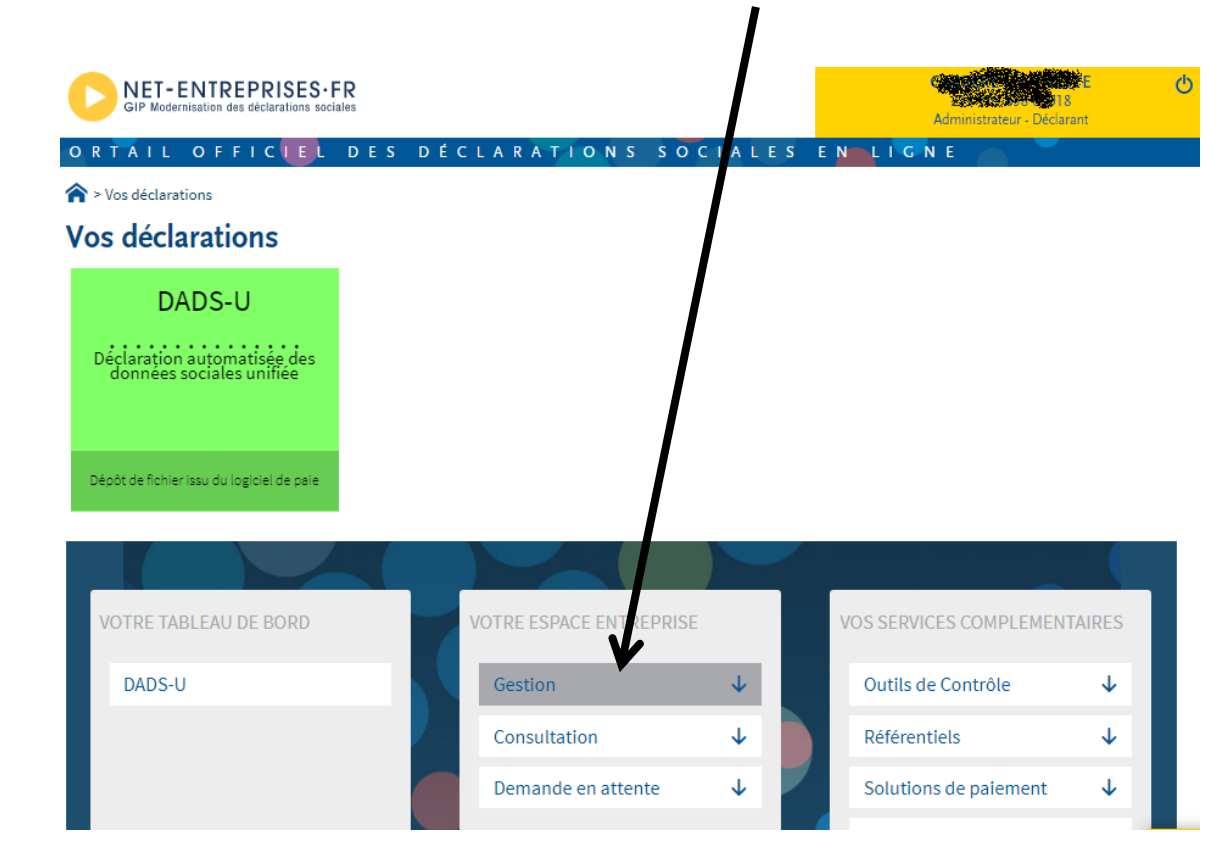

Choisir : Gérer les déclarations :

| V | OTRE ESPACE ENTREPRISE                                                                      |              |            |
|---|---------------------------------------------------------------------------------------------|--------------|------------|
|   | Gestion                                                                                     | ↑            |            |
|   | Gérer les habilitations DSN (régime<br>général)                                             |              |            |
|   | Gérer les habilitations DSN (régime agricole)                                               |              |            |
|   | Gérer les déclarations<br>1 service(s) déclaratif(s) géré(s)                                | ١            |            |
|   |                                                                                             | Gérer les dé | 1          |
|   | Gérer les établissements                                                                    | Ucier les de | clarations |
|   | Gérer les établissements<br>Gérer les déclarants                                            |              | clarations |
|   | Gérer les établissements<br>Gérer les déclarants<br>Gérer les habilitations                 |              |            |
|   | Gérer les établissements<br>Gérer les déclarants<br>Gérer les habilitations<br>Consultation | ↓            |            |

| Ges         | tion des déclarations               |                            |                      |     |
|-------------|-------------------------------------|----------------------------|----------------------|-----|
| Nom d       | e l'entreprise : COMMUNE DE         | *                          |                      |     |
| L'ent       | reprise                             |                            |                      |     |
|             | Entreprise                          |                            |                      |     |
| 4           |                                     |                            |                      |     |
| Les é       | tablissements                       |                            |                      |     |
|             | Etablissements                      | Adresse                    | 0                    |     |
|             |                                     |                            |                      |     |
| ¥           |                                     |                            |                      |     |
| Légend<br>⊜ | le<br>Choix des déclarations        | Ajouter/supprimer la C3S   |                      |     |
| 6           | GÉRER LES DÉCLARATIONS PROPAGEABLES | I                          | O RETOUR             |     |
|             |                                     | Choisir :<br>GERER LES DEC | CLARATIONS PROPAGEAB | LES |

12

#### En Déclarations de l'entreprise

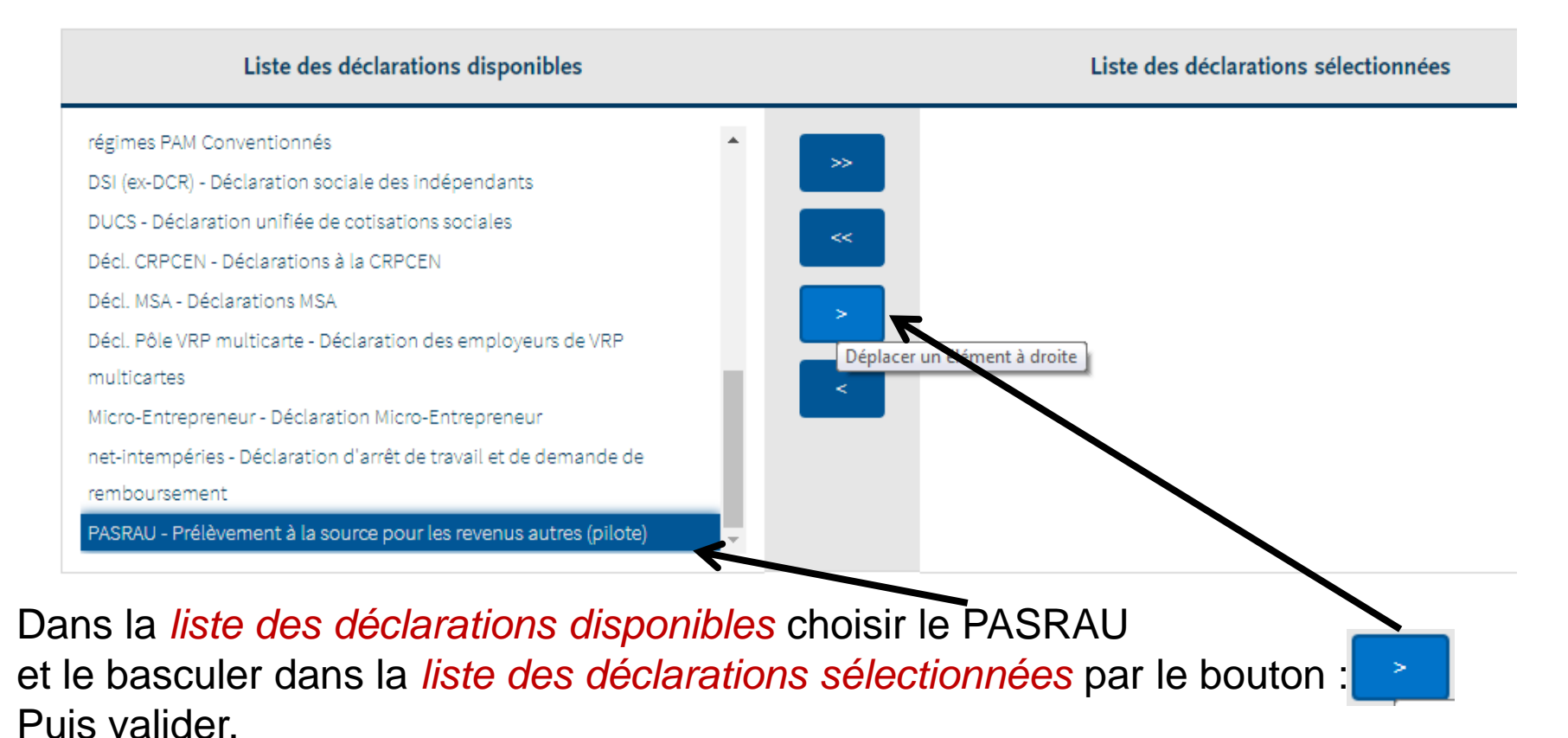

# Les modes de raccordement au portail net-entreprises

- 3 modes de raccordement sont possibles :
  - 1. Le mode A.P.I les flux PASRAU et CRM sont entièrement automatisés par le logiciel
  - Le mode E.D.I. (ou upload) les fichiers PASRAU sont déposés par vos soins sur le portail net-entreprises.fr (comme des fichiers DADS U) les fichiers CRM sont récupérés par vos soins sur ce même portail.
  - Le mode E.F.I. (ou mode formulaire) la saisie est directement faite sur le site net-entreprises.fr Nous ne traiterons pas ce mode de raccordement ici.

### Les modes de raccordement au portail net-entreprises 1. Le mode A.P.I.

Il s'agit du mode de raccordement le plus confortable : la liaison et les échanges de fichiers sont entièrement automatiques.

Celui-ci implique un abonnement spécifique auprès de Berger-Levrault au produit : BL.connect Données Sociales

Ensuite un paramétrage sera nécessaire :

Dans Outils et configuration / Option du logiciel de paye dans le pavé :

BL.connect Données Sociales :

Cliquer sur le bouton :

14

Paramètres de connexion à BL connect Données Sociales

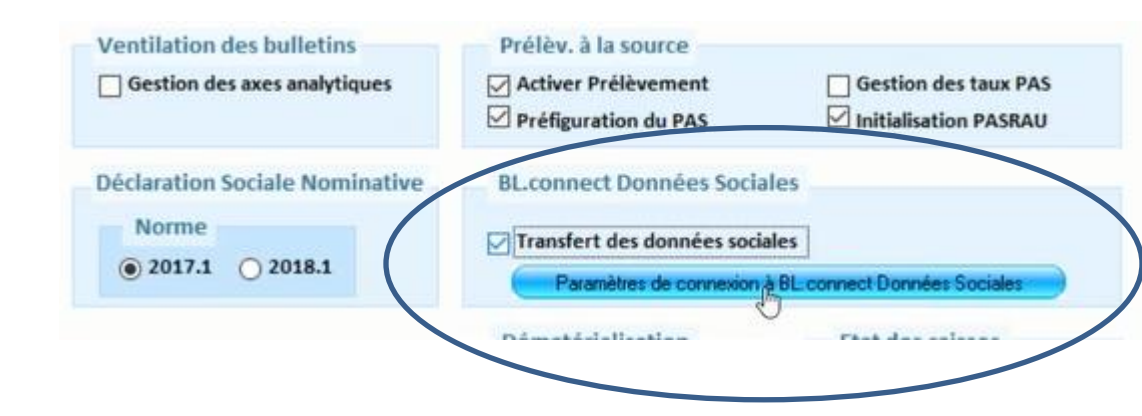

### Les modes de raccordement au portail net-entreprises 1. Le mode A.P.I.

#### 15

#### L'écran suivant apparait :

|                                                                                                    | Installation composant dématérialisation                                                                                       |  |  |  |  |
|----------------------------------------------------------------------------------------------------|----------------------------------------------------------------------------------------------------|--|--|--|--|
| Informations de connexion   Numéro SIREN   Lien URL   https://bus.bl-echanges-securises.fr   Identifiant utilisateur   Mot de passe   Test de connexion     Adresse de messagerie   de l'emetteur par défaut   Délai d'attente   300 | Après avoir saisi votre<br>SIREN<br>(les 9 premiers chiffres de<br>votre SIRET)<br>Saisir l'identifiant et le mot de<br>passe. |  |  |  |  |
| Ne pas oublier de faire un <u>Test de connexion</u>                                                                                                    |                                                                                                    |  |  |  |  |
| Puis cliquer sur le bouton :                                                                                                    | ant dématérialisation                                                                                                    |  |  |  |  |

### Les modes de raccordement au portail net-entreprises 2 . Le mode E.D.I.

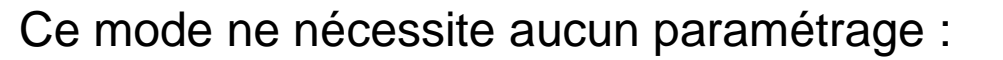

16

- 1. Le fichier PASRAU sera généré dans un dossier de votre poste.
- Vous le déposerez sur le portail Net-Entreprises comme vous le faites pour le fichier DADS U
- 3. Vous téléchargerez le fichier CRM Nominatif depuis le portail Net-Entreprises sur votre poste de travail puis vous l'intégrez dans E.Paye.

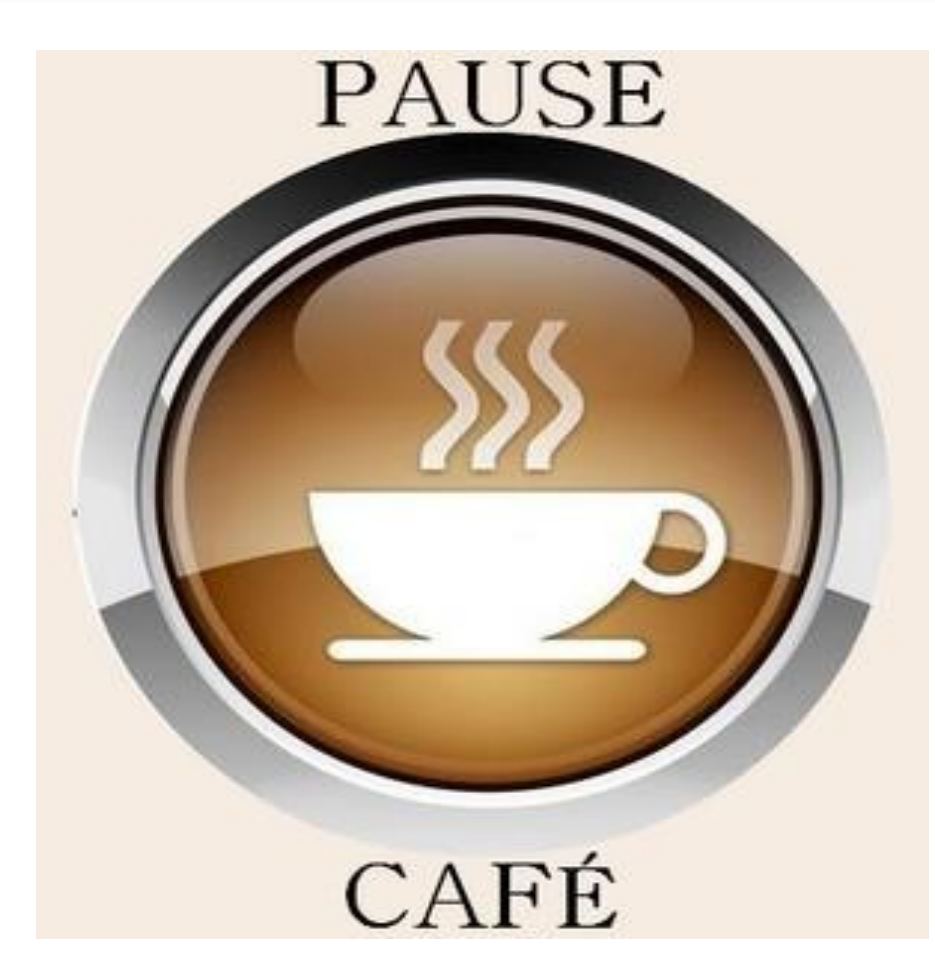

1 . La génération de fichier PASRAU : Dans le *cycle de Paye*,

Choisir : Déclaration PASRAU

| Cycle     | de paie                                    | 0    |
|-----------|--------------------------------------------|------|
| Duverti   | ire / Clôture du mois de paie              |      |
| Gestion   | des rappels                                |      |
| Saisie d  | des éléments de paie                       |      |
| Saisie in | ndividuelle des variables mensuelles       |      |
| Gestion   | des Taux du prélèvement à la source        |      |
| Saisie t  | abulaire :                                 |      |
| des heu   | res supplémentaires et complémentaires     | 5. V |
| Bulleti   | ns                                         |      |
| Calcul o  | des bulletins                              |      |
| Edition   | des bulletins                              |      |
| Liste de  | contrôle :                                 |      |
| des ne    | ts a payer                                 | v    |
| Etats m   | nensuels                                   |      |
| Livre de  | e paie                                     |      |
| Etats de  | es caisses                                 |      |
| Déclara   | ations de cotisations :                    |      |
|           | Bordereau URSSAF                           | ~    |
| Transfe   | erts                                       |      |
| Dématé    | inalisation des bulletins                  |      |
| Transfe   | rt et contrôle des mandats en comptabilité |      |
| Transfe   | rt et contrôle HOPAYRA                     |      |
| Déclara   | ation Sociale Nominative :                 |      |
|           | DSN Mensuelle                              | v    |

19

#### L'écran suivant apparait :

| Accueil        | PASRAU | ×             |                                                  |                           |              |   | C |
|----------------|--------|---------------|--------------------------------------------------|---------------------------|--------------|---|---|
|                |        |               |                                                  |                           |              | 6 |   |
|                |        |               |                                                  |                           |              |   |   |
| Sélection      |        |               |                                                  |                           |              |   |   |
| Collectivité   | MAIRIE | V Type        | V Mois de paie                                   | ~                         |              |   |   |
|                |        |               |                                                  |                           |              |   |   |
| PASRAU         |        |               |                                                  |                           |              |   |   |
| SIRET Emetteur | Туре   | Envoi Période | Date génération Numéro Déclaration annulée Conte | nu Date transmission Etat | Compte rendu |   |   |
|                |        |               |                                                  |                           |              |   |   |
|                |        |               |                                                  |                           |              |   |   |
|                |        |               |                                                  |                           |              |   |   |
|                |        |               |                                                  |                           |              |   |   |
|                |        |               |                                                  |                           |              |   |   |
|                |        |               |                                                  |                           |              |   |   |
|                |        |               |                                                  |                           |              |   |   |
|                |        |               |                                                  |                           |              |   |   |
|                |        |               |                                                  |                           |              |   |   |
|                |        |               |                                                  |                           |              |   |   |
|                |        |               |                                                  |                           |              |   |   |
|                |        |               |                                                  |                           |              |   |   |

Pour créer un fichier PASRAU cliquer sur le bouton

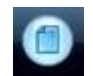

20

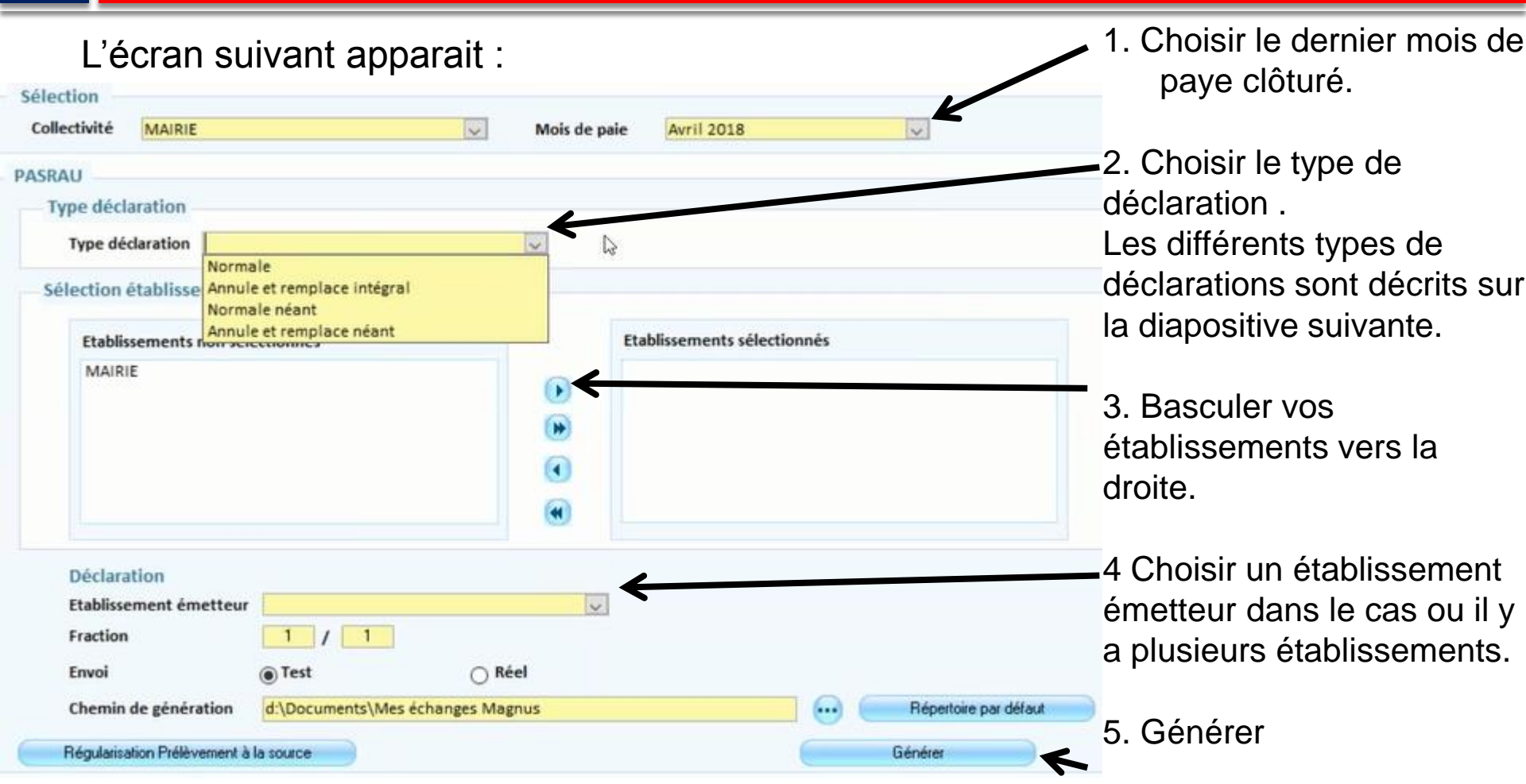

21

Les différents types de déclarations :

- 1. Normale : c'est le type de déclaration que vous utiliserez le plus généralement.
- 2. Annule et remplace intégral : suite au dépôt sur Net-entreprises vous vous rendezcompte d'une erreur dans votre paye, après correction, vous pouvez régénérer une nouvelle déclaration qui viendra se substituer à la précédente.
- Normale Néant : Il s'agit du type de déclaration à utiliser si vous n'avez aucun bulletin de paye sur le mois concerné (cas des toutes petites collectivités n'ayant que des bulletins trimestriels).
- 4. Annule et remplace néant vous pouvez régénérer une nouvelle déclaration qui viendra se substituer à la précédente mais qui sera considérée comme « néant ».

Un fichier PASRAU envoyé en *Test* même s'il est accepté devra <u>obligatoirement</u> être suivi d'un fichier PASRAU envoyé en *Réel.* 

22

#### 23

Dans le cas du mode de raccordement API le flux ainsi généré sera automatiquement déposé sur le site Net-entreprises.

Pour cela après avoir créé votre fichier PASRAU celui-ci apparaîtra dans la liste :

| Accusil PASPAIL                                  | 🤔 Mai 2018, M/                   | AIRIE, MAIRIE.                                                   |                          |              |                      |       | Cevrault |
|--------------------------------------------------|----------------------------------|------------------------------------------------------------------|--------------------------|--------------|----------------------|-------|----------|
| ACCULI                                           |                                  |                                                                  |                          |              | Transmettre          | 0 8   | 8        |
| Sélection<br>Collectivité MAIRIE                 | у Туре                           | V Mois de paie                                                   | V                        |              |                      |       |          |
| PASRAU<br>SIRET Emetteur Type<br>Normale Normale | Envoi Période<br>Test Avril 2018 | Date génération Numéro Déclaration annulée Contenu<br>15/05/2018 | u Date transmission Etat | Compte rendu |                      |       |          |
|                                                  |                                  |                                                                  |                          |              |                      |       |          |
| Le sélectionr                                    | ner puis le tra                  | ansmettre par le bou                                             |                          |              |                      |       |          |
|                                                  |                                  |                                                                  |                          |              | La date de           | I     |          |
|                                                  |                                  |                                                                  |                          |              | transmissi           | on et |          |
|                                                  |                                  |                                                                  |                          |              | l' <i>Etat</i> seror | nt    | - 1      |
| Agence Technic                                   | que Départementale               |                                                                  |                          |              | automatiqu           | lemer | าเ       |
| HAUTE-GAR                                        | ONNE                             |                                                                  |                          |              | i en sergi les       | ).    |          |

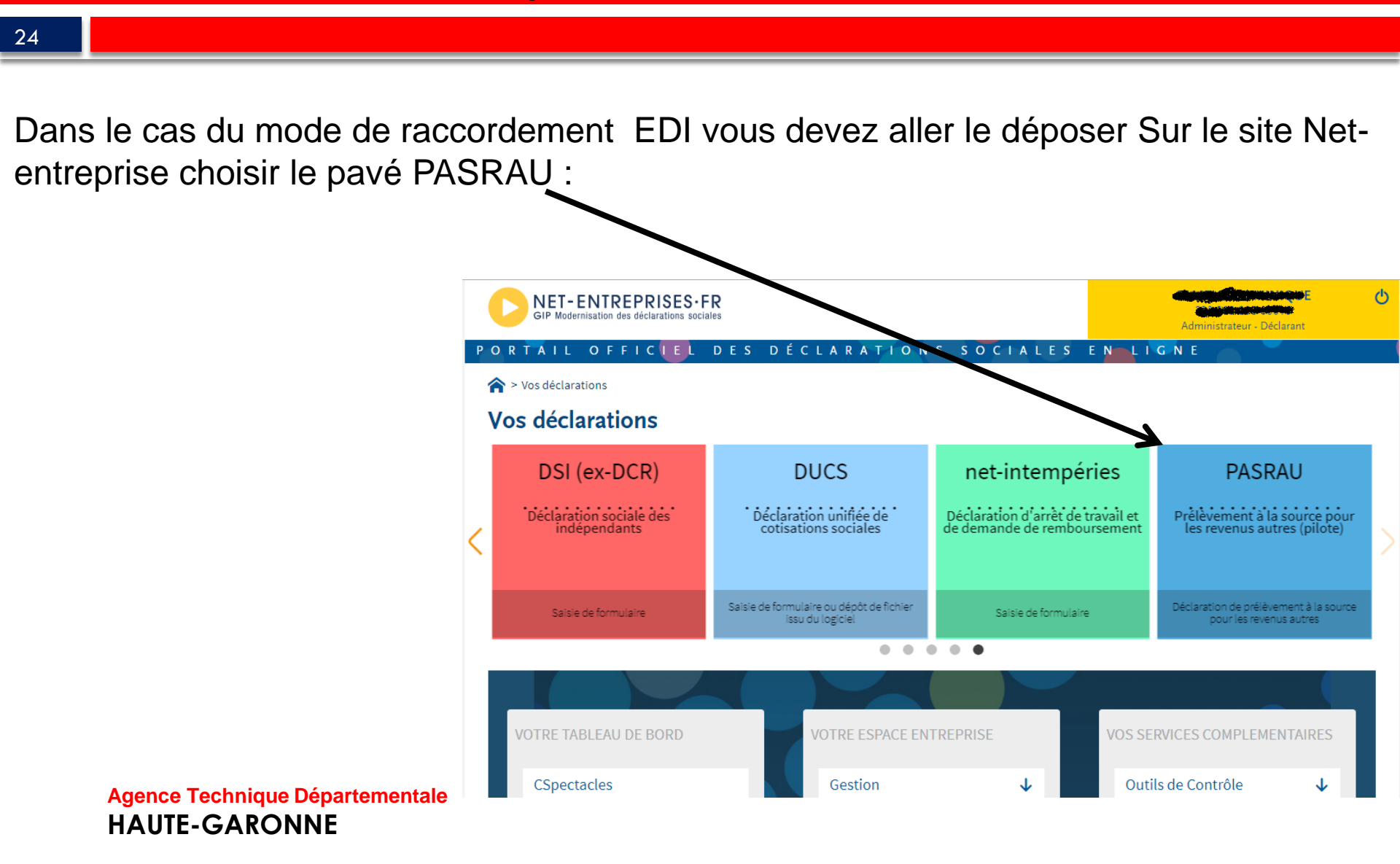

| Choisir C                  | Chargeme<br>NET-ENTREPRIS<br>GIP Modernisation des déclaration                                                                                                    | ent du fic                                                                                                    | hier :                                                                                                    |                                                                                                    |            |         | -                           |            |
|----------------------------|----------------------------------------------------------------------------------------------------|----------------------------------------------------------------------------------------------------|----------------------------------------------------------------------------------------------------|----------------------------------------------------------------------------------------------------|------------|---------|-----------------------------|------------|
|                            | Accueil<br>Accueil<br>Informations                                                                                                    | Dépôt d'une déclaratio<br>Chargement de fichie<br>Formulaire EFI                                                                                                    |                                                                                                    | Consultation des déclarations                                                                                           | Alertes    | Pa      | aramètres des notifications |            |
|                            | Bienvenue dans le pilo<br>Nous vous remercions p<br>Cet espace vous indique<br>Dans un premier temps<br>• Une documentatior<br>• Une base de connal<br>• Un outil d'autocont<br>• Un protocole de tes | te PASRAU, désormais en plat<br>sour votre investissement dans<br>era toute information nécessai<br>nous vous invitons à consulte<br>n portant aussi bien sur la faço<br>issances répondant aux quest<br>rôle PASRAU-VAL, vous perme<br>t du pilote, décrivant les mod | eforme de production !<br>cette étape cruciale pour la réussite du pro<br>e au bon déroulé de vos tests.<br>r les outils à votre disposition sur la page w<br>on de renseigner une déclaration que sur l<br>ions les plus fréquemment posées ;<br>ttant de vérifier en direct la conformité à l<br>alités dans lesquelles se déroule le pilote. | ujet PASRAU.<br>ww.pasrau.fr:<br>es retours qui vous seront transmis ;<br>la norme NEORAU de votre fichier déclaratif ; |            |         |                             |            |
|                            |                                                                                                    | GIP Modernisation des déc                                                                                                    | RISES+FR<br>arations sociales                                                                                                    |                                                                                                    |            |         |                             |            |
|                            |                                                                                                    | Accueil                                                                                                    | Dépôt d'une déclaration 🔻                                                                                                    | Consultation des déc                                                                                                    | clarations | Alertes | Paramètres des not          | ifications |
| Puis sélec                 | tionner                                                                                                    | 冷 > Dépôt d'une de                                                                                                    | éclaration > Chargement d'un fichier                                                                                                    |                                                                                                    |            |         |                             |            |
| le fichier a<br>et valider | déposer                                                                                                    | -Sélection d'ur<br>Choix du fichier                                                                                                    | fichier déclaratif                                                                                                    | u                                                                                                    |            |         |                             | Parcourir  |

26

- Le premier fichier que vous déposerez en cette fin d'année ne contiendra pas de données financières, il servira à l'administration qui vérifiera :
  - les NIR
  - Nom, Prénoms
  - date et lieu de naissance
  - et adresse

Un fichier BIS (Bulletin des Informations Salariés) sera consultable sur Net-entreprises

Il recensera les éventuelles erreurs contenues dans votre fichier PASRAU:

Sur les site Net-Entreprises, Pavé PASRAU: choisir Consultation des déclarations

| Accueil       Dépôt d'une déclaration       Alertes         Accueil       Dépôt d'une déclarations       Période de dépôt         Nom du fichier déclaratif       SIRET déclaré       Type d'envoi       Période de dépôt         Mom du fichier déclaratif       SIRET déclaré       Type d'envoi       REEL       ESSAI       Du       Au         Horodatage de l'envoi       Type d'envoi       Nom du fichier       Accusé d'enregistrement électronique         Trensmis le 09/05/2018 à 15h19       Réel       PASRAU201804-PA.peareu       Validé le 09/05/2018 à 15h19       L         Trensmis le 16/04/2018 à 14h20       Essai       PASRAU201804-PA.peareu       Validé le 16/04/2018 à 14h20       L                                                                                                    |                                                         |
|----------------------------------------------------------------------------------------------------|---------------------------------------------------------|
| <ul> <li>Consultation des déclarations</li> <li>Nom du fichier déclaratif</li> <li>SIRET déclaré</li> <li>Type d'envoi</li> <li>REEL</li> <li>ESSAI</li> <li>Du</li> <li>Au</li> </ul> Horodatage de l'envoi           Mor du fichier         Accusé d'enregistrement électronique           Trensmis le 09/05/2018 à 15h19         Réel           PASRAU201804-PA,pasreu         Velidé le 09/05/2018 à 15h19           Trensmis le 18/04/2018 à 14h20         Essei           PASRAU201804-PA,pasreu         Velidé le 18/04/2018 à 14h20                                                                                                    | Paramètres des notifications                            |
| Nom du fichier déclaratif       SIRET déclaré       Type d'envoi       Période de dépôt         RÉEL       ESSAI       Du       Image: Au         Horodatage de l'envoi       ^ Type d'envoi       Nom du fichier       Accusé d'enregistrement électronique         Transmis le 09/05/2018 à 15h19       Réel       PASRAU201804-PA.pesreu       Validé le 09/05/2018 à 15h19         Transmis le 18/04/2018 à 14h20       Essai       PASRAU201804-PA.pesreu       Validé le 16/04/2018 à 14h20                                                                                                    |                                                         |
| Horodatage de l'envoi       Type d'envoi       Nom du fichier       Accusé d'enregistrement électronique         Trensmis le 09/05/2018 à 15h19       Réel       PASRAU201804-PA.pesreu       Validé le 09/05/2018 à 15h19         Image: Trensmis le 16/04/2018 à 14h20       Essei       PASRAU201804-PA.pesreu       Validé le 16/04/2018 à 14h20                                                                                                    |                                                         |
| Transmis le 09/05/2018 à 15h19     Réel     PASRAU201804-PA.pasreu     Validé le 09/05/2018 à 15h19       Image: Constraint of the constraint of the constraint of | Certificat de conformité Affichage des déclarations     |
| Trenzmis le 16/04/2018 à 14h20 Eszei PASRAU201804-PA.pesreu Velidé le 16/04/2018 à 14h20                                                                                                    | Velidé le 09/05/2018 à 15h26                            |
|                                                                                                    | Rejeté le 16/04/1999 & 14h26                            |
| Après avoir cliqué sur le bouton +                                                                                                    |                                                         |
| Horodatage de l'envoi 🔗 Type d'envoi Nom du fichier <sub>O</sub> Accusé d'enregistrement électronique Cer                                                                                                    | tificat de conformité Affichage des déclarations        |
| Transmis le 09/05/2018 à 15h 19 Réel PASRAU201804-PA_pasrau Validé le 09/05/2018 à 15h 19 Valid                                                                                                    | śé le 09/05/2018 à 15h26                                |
| SIRET déclaré 🔿 Fraction 👌 Type de déclaration Statut CRM financier CRM nominatif                                                                                                    | <ul> <li>Bilan d'identification des salariés</li> </ul> |
| 213 103 898 00010 11 01 - Déclaration normale OK Transmis à la DGFIP le 09/05/2018 à 18h58 CRM reçu le 14/05/2018 à 07h17                                                                                                    | Contrôle SNGI sens anomalie le 10/05/2018 à 03h14       |

#### 28

Certaines erreurs sont non bloquantes :

| Anomalie 9 sur 41                                                                                                    |                                                                                                    |
|----------------------------------------------------------------------------------------------------|----------------------------------------------------------------------------------------------------|
| Code Anomalie : 10310<br>Catégorie de l'anomalie : NON_BLOQUANT<br>Message de l'anomalie : SALARIE_RECONNU<br>Nombre : 37                         |                                                                                                    |
| Informations transmises via PASRAU NIR: 200002 NTT: Nom de famille: GRAND Prénoms: Martine Date de naissance: Toulouse Code pays: FR Matricule: 5 | Information connues de la base SNGI<br>NIR: INDE<br>Nom de famille BLANC<br>Prénoms : MARTINE<br>Date de naissance<br>Lieu de naissance: TOULOUSE<br>Code pays : |

29

Certaines erreurs sont bloquantes :

| Anomalie 10 sur 41                                                                                                   |                                     |
|----------------------------------------------------------------------------------------------------|-------------------------------------|
| Code Anomalie : 10320<br>Catégorie de l'anomalie : BLOQUANT<br>Message de l'anomalie : SALARIE_INCONNU<br>Nombre : 4 |                                     |
| Linformations transmises via PASRAU                                                                                  | Information connues de la base SNGI |
| NIR: 2561163459221                                                                                                   | NIR:                                |
| NTT:                                                                                                    | Nom de famille :                    |
| Nom de famille : Agreent                                                                                             | Prénoms :                           |
| Prénoms : Nadine                                                                                                    | Date de naissance :                 |
| Date de naissance : 0900000                                                                                          | Lieu de naissance :                 |
| Lieu de naissance: Du dimensione                                                                                     | Code pays:                          |
| Code pays : FR                                                                                                    |                                     |

Ces erreurs devront être corrigées le mois suivant.

30

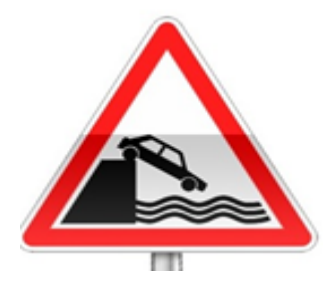

Durant cette période de préfiguration (octobre – décembre 2018), dés lors qu' un fichier PASRAU envoyé en réel aura été accepté, le protocole sera accepté par l'administration et tous les mois restant jusqu'à la fin de l'année devront faire l'objet d'un envoi de fichier <u>réel</u>.

La version 10.30 de E.paye contiendra un outil de contrôle du fichier PASRAU.

#### 31

Dans le cas du mode de raccordement API le fichier CRM Nominatif sera automatiquement récupéré depuis le site Net-entreprises.

Dans le cas du mode de raccordement EDI vous devez aller télécharger ce fichier sur le site Net-entreprises. Choisir le pavé *PASRAU* puis, *Consultation des déclarations*:

|   | NET-ENTREPRISES·FR<br>GIP Modernisation des déclarations sociales |                                                 |                          |                                      |           |                    | CAMELIS DOMIN<br>213 103 898 00<br>service.personnel@mair |
|---|-------------------------------------------------------------------|-------------------------------------------------|--------------------------|--------------------------------------|-----------|--------------------|-----------------------------------------------------------|
|   | Accueil                                                           | Dépôt d'une déclaration 🔻                       | Consultation des         | déclarations                         | Alertes   | Paramètres des not | ifications                                                |
| 1 | Consultation des déclarations Nom du fichier déclaratif           | SIRET déclaré                                   | Type d'envoi<br>RÉEL ESS | Période de dépôt<br>Al Du            | Au        |                    | Q                                                         |
|   | Horodatage de l'envoi                                             | Type d'envoi                                    | Nom du fichier 🔷 🗘       | Accusé d'enregistrement électronique | Certific  | at de conformité   | Affichage des déclarations                                |
|   | Transmis le 09/05/2018 à 15h15                                    | 9 Réel                                          | PASRAU201804-PA.pasrau   | Validé le 09/05/2018 à 15h19         | Validé le | 09/05/2018 à 15h26 | <b>&gt;</b> +                                             |
|   | Le bouton<br>Agence Te<br>HAUTE-C                                 | + VOUS PERME<br>chnique Départementa<br>GARONNE | ttra de voir le de       | étail et le CRM                      |           |                    |                                                           |

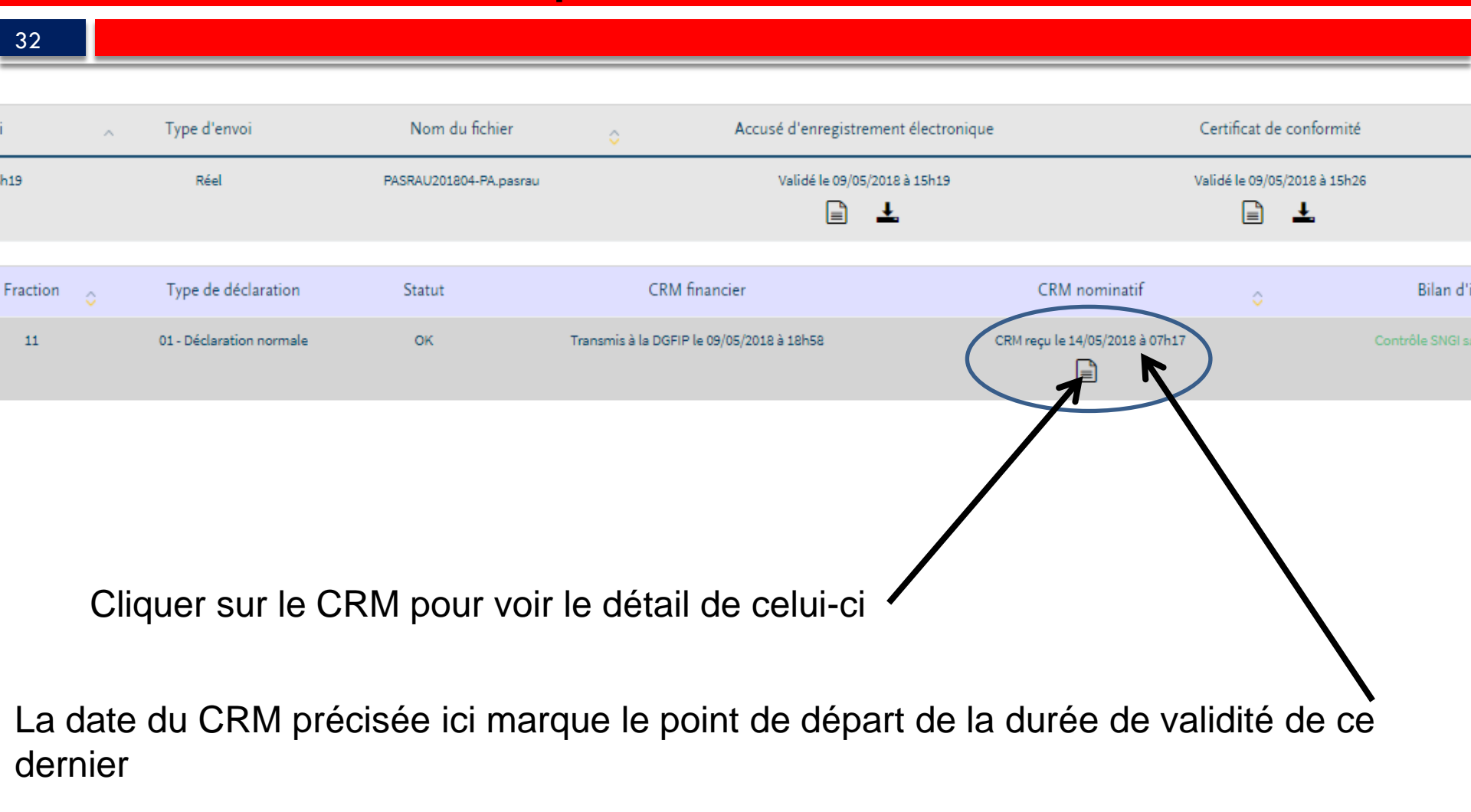

|                                   | CONSULTATION D'UN FICHIER CRM                                                      |
|-----------------------------------|------------------------------------------------------------------------------------|
|                                   |                                                                                    |
|                                   |                                                                                    |
|                                   |                                                                                    |
| Nom : Marting                     |                                                                                    |
| Prénom : Department               |                                                                                    |
| Nº de Siret : 2000 00 000 000 000 |                                                                                    |
|                                   |                                                                                    |
| Rapport                           |                                                                                    |
| Titre                             | : Compte-rendu métier nominatif PASRAU                                             |
| Message                           | : En cas d'absence de taux communiqué par la DGFIP, le taux applicable est le taux |
|                                   | issu des grilles de taux par défaut définies par la loi de finances.               |
| Version                           | : v01r08                                                                           |
| Identifiant du CRM                | : 42249                                                                            |
| Dépôt                             |                                                                                    |
| Identification du flux            | : 10b16397dd32f7a32f6127                                                           |
| Numéro de version de la norme     | : 201710                                                                           |
| utilisée                          |                                                                                    |
| Point de dépôt                    |                                                                                    |
| Siret de l'émetteur               |                                                                                    |
| Bilan dépôt                       |                                                                                    |
| Ftat                              | : 0K                                                                               |
| Ltot                              | , ox                                                                               |
| Déclaration-                      |                                                                                    |

Avec l'ascenseur, descendre au bas de la première page pour pouvoir le télécharger : Agence Technique Départementale

HAUTE-GARONNE

| Taux d'imposition PAS | : 0.60                                |                          |
|-----------------------|---------------------------------------|--------------------------|
| _ Individu 8 sur 94   |                                       |                          |
| Identifiant individu  |                                       |                          |
| Matricule             | : 416                                 |                          |
| Taux d'imposition PAS | : 13.30                               |                          |
| _Individu 9 sur 94    |                                       |                          |
| Identifiant individu  |                                       |                          |
| Matricule             | : 810                                 |                          |
| Taux d'imposition PAS | : 1.50                                |                          |
| _Individu 10 sur 94   |                                       |                          |
| Identifiant individu  |                                       |                          |
| Matricule             | : 824                                 |                          |
| Taux d'imposition PAS | : 1.50                                |                          |
|                       | 1 <u>2 3 4 5 6 7 8 9 10 &gt; &gt;</u> |                          |
|                       |                                       | Télécharger le rapport → |
|                       |                                       |                          |

- Un fichier CRM Nominatif a une durée de validité de 2 mois.
- Pour un fichier PASRAU du mois Janvier le Fichier CRM Nominatif correspondant sera disponible à partir du 18 février. Il contiendra les taux à appliquer pour la paye de février.
- L'intégration du CRM Nominatif dans E.paye sera à faire dans le Cycle de paye :

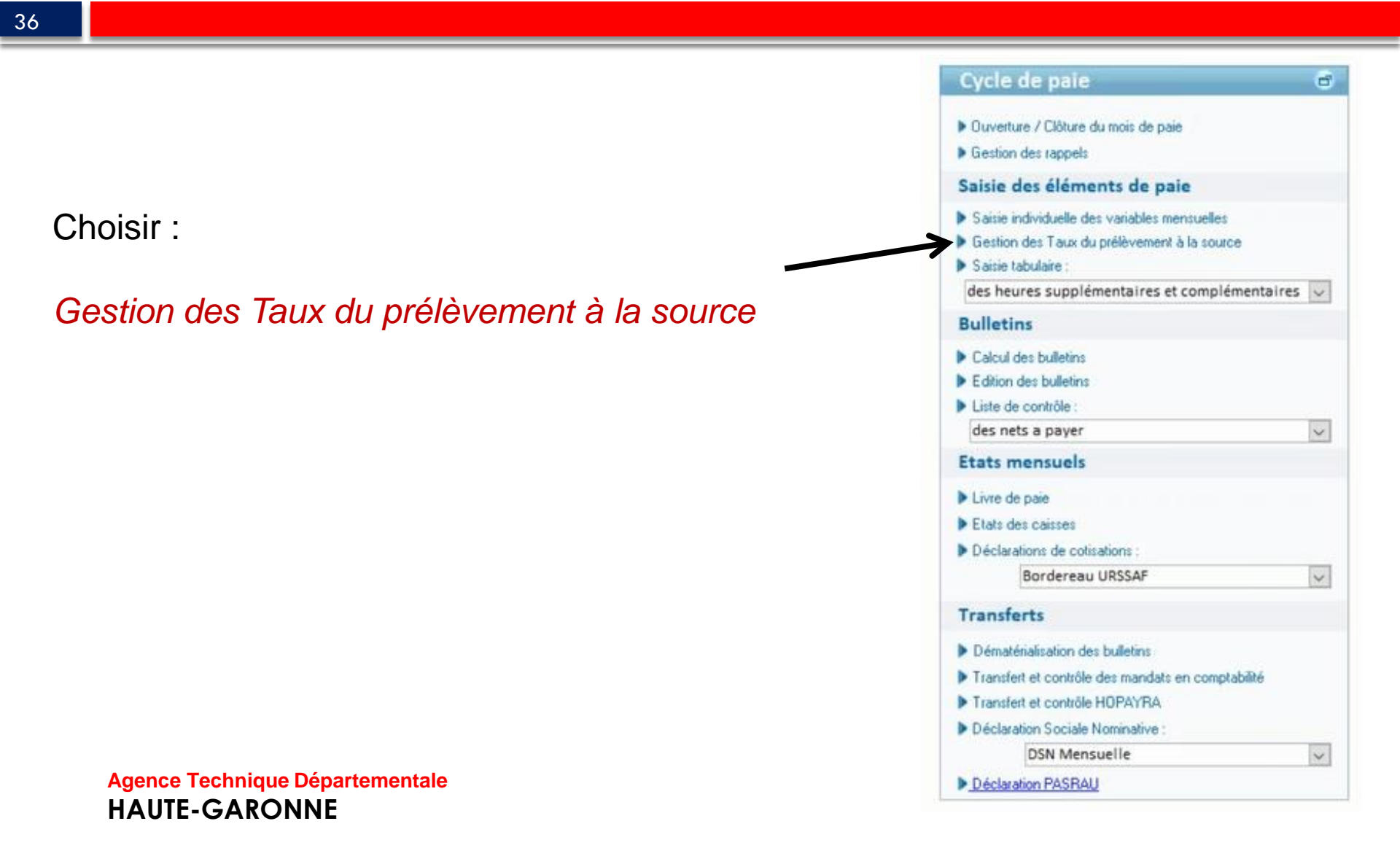

#### Sur l'écran suivant :

Juin 2018, COMM, mairie. Appliquer le filtre Modifier le filtre Enlever le filtre Matricule Nom Prénom Fonction Profil 11 ADJOINT Au-Maire Adjoint au maire Elu 15 AGENT En-Détachement Agent de nettoiement Indiciaire Fonction Publique 13 AGENT AGENT RECENSEUR Recenseur Agent recenseur 2 AIDE Adom Aide à domicile Indiciaire Fonction Publique 1 AIDE Ménagère Aide à domicile Indiciaire Fonction Publique 8 CAE Cui Agent de bureau Contrat accompagnement emploi 5 CDDI Paul Agent d'accueil CDDI Non titulaire 23 DDD Ss Agent de bureau 16 DUPONT Paul Agent de nettoiement Non titulaire 17 DURANT Paul Agent de cuisine Non titulaire Non titulaire 31 GARDIEN Eglise Agent de cuisine 27 Paul Maire Elu LE MAIRE 4 SECRETAIRE Comptable Secrétaire Indiciaire Fonction Publique 29 Tps-Plein Indiciaire Fonction Publique TIT Agent de bureau 19 TITULAIRE Temps-Partiel Agent d'entretien Indiciaire Fonction Publique

Sélectionner

Sélectionner Tous

Nombre d'agents 15

Cliquer sur le bouton :

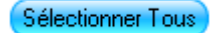

38

#### Une nouvelle fenêtre s'affiche :

| Adlectivité MAIRIE Etablissement MAIRIE mois de paie mai 2018<br>Revement à la source<br>Matricule Nom Prénom Type taux Taux Identifiant du taux<br>301 8 1 1 2 1 2 1 2 1 2 1 2 1 2 1 2 1 2 1                                                                                                    | ollectivité MAIRIE Etablissement MAIRIE mois de paie mai 2018  Revenent à la source  Matricule Nom Prénom Type taux Taux Identifiant du taux  S30 Bardem ennsuel métropole V S32 Bardem ennsuel métropole V S35 Bordem ennsuel métropole V S35 Bordem en | Gestion des taux du préle                                                                                                    | èvement à la source - mai | 2018                                                                                                    |              |                     | Intégrer le fichier DGFIP | Aperçu fichier DGFI |
|----------------------------------------------------------------------------------------------------|----------------------------------------------------------------------------------------------------|----------------------------------------------------------------------------------------------------|---------------------------|----------------------------------------------------------------------------------------------------|--------------|---------------------|---------------------------|---------------------|
| Metricule       Nom       Prénom       Type taux       Taux       Identifiant du taux         1       301       Bara       13 - Barème mensuel métropole           1       332       Bara       13 - Barème mensuel métropole           1       332       Bara       13 - Barème mensuel métropole           1       332       Bara       13 - Barème mensuel métropole           1       335       Gara       Gara       13 - Barème mensuel métropole           1       136       Jarème mensuel métropole             1       136       Jarème mensuel métropole             1       138       Barème mensuel métropole             1       138       Barème mensuel métropole             295       Lau       13 - Barème mensuel métropole             137       Barème mensuel métropole              12006       Name       13 - Barème mensuel métropole                                                                                                    | Image: Second Second S                                            | ollectivité MAIRIE                                                                                                    | Etablissement M           | AIRIE                                                                                                    | mois de paie | e mai 2018          |                           |                     |
| Matricule NomPrénomType tauxTauxIdentifiant du taux30180113 - Barien13 - Barien13 - Barien14 - Danie14 - Danie33280112 - Barien13 - Barien13 - Barien14 - Danie14 - Danie70560113 - Barien13 - Barien14 - Danie14 - Danie14 - Danie135860114 - Danie13 - Barien13 - Barien14 - Danie14 - Danie135813614 - Danie13 - Barien13 - Barien14 - Danie14 - Danie129314 - Danie13 - Barien13 - Barien14 - Danie14 - Danie1200514 - Danie13 - Barien13 - Barien14 - Danie14 - Danie135514 - Danie13 - Barien13 - Barien14 - Danie14 - Danie135514 - Danie13 - Barien13 - Barien14 - Danie14 - Danie135514 - Danie13 - Barien13 - Barien14 - Danie14 - Danie135514 - Danie13 - Barien13 - Barien14 - Danie14 - Danie135514 - Danie13 - Barien13 - Barien14 - Danie14 - Danie135514 - Danie13 - Barien13 - Barien14 - Danie14 - Danie135514 - Danie13 - Barien13 - Barien14 - Danie14 - Danie135514 - Danie13 - Barien13 - Barien14 - Danie14 - Danie135514 - Danie13 - Barien14 - Danie14 - Dani                                                                                                    | MatriculeNomPrénomType tauxTauxIdentifiant du taux33233213 - Barème mensuel métropole33513 - Barème mensuel métropole3581818 - Barème mensuel métropole13861818 - Barème mensuel métropole2981818 - Barème mensuel métropole2981818 - Barème mensuel métropole20061913 - Barème mensuel métropole11461913 - Barème mensuel métropole20051813 - Barème mensuel métropole20061913 - Barème mensuel métropole20051913 - Barème mensuel métropole20061913 - Barème mensuel métropole20061913 - Barème mensuel métropole200513 - Barème mensuel métropole200613 - Barème mensuel métropole200613 - Barème mensuel métropole200713 - Barème mensuel métropole200613 - Barème mensuel métropole200613 - Barème mensuel métropole200613 - Barème mensuel métropole200713 - Barème mensuel métropole200813 - Barème mensuel métropole200913 - Barème mensuel métropole <td>èvement à la source</td> <td></td> <td></td> <td>Da</td> <td></td> <td>_ /</td> <td></td>                                                                                                    | èvement à la source                                                                                                    |                           |                                                                                                    | Da           |                     | _ /                       |                     |
| 301       Barta       Andre       13 · Barème mensuel métropole       v       1         332       Barta       Marta       13 · Barème mensuel métropole       v       1         705       Carta       13 · Barème mensuel métropole       v       1         1358       Garta       14 · Barème mensuel métropole       v       1         1358       Jara       13 · Barème mensuel métropole       v       1         1368       Jara       13 · Barème mensuel métropole       v       1         1368       Jara       13 · Barème mensuel métropole       v       1         1293       Jara       13 · Barème mensuel métropole       v       1         1295       Jara       13 · Barème mensuel métropole       v       1         1206       Nare       13 · Barème mensuel métropole       v       1         1146       14 · Barème       13 · Barème mensuel métropole       v       1         1335       13 · Barème mensuel métropole       v       1       1         1345       13 · Barème mensuel métropole       v       1       1         1355       13 · Barème mensuel métropole       v       1       1         135       13 · Barème mensuel mét | 301       301       301       301       301       301       301       301       301       301       301       301       301       301       301       301       301       301       301       301       301       301       301       301       301       301       301       301       301       301       301       301       301       301       301       301       301       301       301       301       301       301       301       301       301       301       301       301       301       301       301       301       301       301       301       301       301       301       301       301       301       301       301       301       301       301       301       301       301       301       301       301       301       301       301       301       301       301       301       301       301       301       301       301       301       301       301       301       301       301       301       301       301       301       301       301       301       301       301       301       301       301       301       301       301       301       3                                                                                                    | ] Matricule Nom                                                                                                    | Prénom                    | Type taux                                                                                                    | Taux         | Identifiant du taux |                           |                     |
| 1146     13 - Barème mensuel métropole     V       335     13 - Barème mensuel métropole     V       526     TO + MATA     13 - Barème mensuel métropole     V                                                                                                    | 1146     13 - Barème mensuel métropole     v       335     13 - Barème mensuel métropole     v       526     TOPOLET     Nataset                                                                                                    | 301 B 5 5 5 5 5 5 5 5 5 5 5 5 5 5 5 5 5 5                                                                                                    | ie<br>Ie                  | <ul> <li>13 - Barème mensuel métropole</li> <li>13 - Barème mensuel métropole</li> <li>13 - Barème mensuel métropole</li> <li>13 - Barème mensuel métropole</li> <li>13 - Barème mensuel métropole</li> <li>13 - Barème mensuel métropole</li> <li>13 - Barème mensuel métropole</li> <li>13 - Barème mensuel métropole</li> <li>13 - Barème mensuel métropole</li> </ul> |              |                     | /                         |                     |
|                                                                                                    |                                                                                                    | 1146   146   146   146   146   146   146   146   146   146   146   146   146   146   146   146   146   146   146   146   146   146   146   146   146   146   146   146   146   146   146   146   146   146   146   146   146   146   146   146   146   146   146   146   146   146   146   146   146   146   146   146   146   146   146   146   146   146   146   146   146   146   146   146   146   146   146   146   146   146   146   146   146   146   146   146   146   146   146   146   146   146   146   146   146   146   146   146   146   146   146   146   146   146   146   146   146   146   146   146   146   146   146   146   146   146   146   146   146   146   146   146   146   146   146   146   146   146   146   146   146   146   146   146   146   146   146   146   146   146   146   146   146   146   146   146   146   146   146   146   146   146   146   146   146   146   146   146   146   146   146   146   146   146   146   146   146   146   146   146   146   146   146   146   146   146   146   146   146   146   146   146   146   146   146   146   146   146   146   146   146   146   146   146   146   146   146   146   146   146   146   146   146   146   146   146   146   146   146   146   146   146   146   146   146   146   146   146   146   146   146   146   146   146   146   146   146   146   146   146   146   146   146   146   146   146   146   146   146   146   146   146   146   146   146   146   146   146   146   146   146   146   146   146   146   146   146   146   146   146   146   146   146   146   146   146   146   146   146   146   146   146   146   146   146   146   146   146   146   146   146   146   146   146   146   146   146   146   146   146   146   146   146   146   146   146   146   146   146   146   146   146   146   146   146   146   146   146   146   146   146   146   146   146   146   146   146   146   146   146   146   146   146   146   146   146   146   146   146   146   146   146   146   146   146   146   146   146   146   146   146   146   146   146   146   146   146   146   146   146   146 | Notes                     | <ul> <li>13 - Barème mensuel métropole</li> <li>13 - Barème mensuel métropole</li> <li>13 - Barème mensuel métropole</li> </ul>                                                                                                    | > > >        |                     |                           |                     |
|                                                                                                    |                                                                                                    |                                                                                                    |                           |                                                                                                    |              | Enregistre          |                           |                     |

Cliquer sur le bouton : Intégrer le fichier DGFIP:

39

#### La fenêtre suivante s'affiche :

| Í | Importation des Taux de la DGFIP                                |
|---|-----------------------------------------------------------------|
| 5 |                                                                 |
|   | Sélectionner le fichier des taux de la DGFIP                    |
| 4 | D:\FORMATIONS\prélèvement à la source\DGFIP-10b16397dd32f7a32f6 |
|   |                                                                 |
|   |                                                                 |
|   | Valider Annuler                                                 |
|   | metropole I▼14.00 1123430                                       |

L'intégration doit se faire dans tous les modes de raccordement.

#### Les types de taux, taux et identifiants de taux se mettront à jour automatiquement :

| Col  | lectivité M | IAIRIE                                                                                                    | Etablissement         | MAIRIE                          | mois de pai | e mai 2018          |
|------|-------------|----------------------------------------------------------------------------------------------------|-----------------------|---------------------------------|-------------|---------------------|
| rélè | vement à l  | la source                                                                                                    |                       |                                 |             |                     |
|      | Matricule   | Nom                                                                                                    | Prénom                | Type taux                       | Taux        | Identifiant du taux |
|      | 301         | 60. Ma.                                                                                                    | and the second second |                                 | 7,70        | 32022               |
|      | 332         |                                                                                                    |                       |                                 | ✓ 7,70      |                     |
|      | 705         |                                                                                                    |                       |                                 | 3,00        |                     |
|      | 358         |                                                                                                    |                       |                                 | ✓ 5.50      |                     |
|      | 1386        | 6.000                                                                                                    |                       |                                 | 9,90        |                     |
|      | 293         |                                                                                                    |                       |                                 | 3,00        |                     |
|      | 295         |                                                                                                    |                       |                                 | 9,90        |                     |
|      | 2005        |                                                                                                    |                       |                                 | 9,90        |                     |
|      | 1146        | No. of the second second second second second second second second second second second second second second se | 1000                  | 13 - Barème mensuel métropole   | ~           |                     |
|      | 335         | A STATE OF                                                                                                    |                       | 01 - Taux transmis par la DGFIP | ₩ 5,50 I    | 32022               |
|      | 526         | TO BELLE                                                                                                    | No.                   |                                 | V 7,70      |                     |

Les lignes en vert : le taux est bien remonté par le CRM.

Les lignes en jaune : le taux remonté est le taux neutre selon le barème.

Les lignes en rouge : le taux n'est pas reconnu : le logiciel appliquera le taux neutre

Ne pas oublier de cliquer sur le bouton

Enregistrer

#### 41

Les trois barèmes de taux neutre sont :

- 1. Le barème Métropole
- 2. Le barème GUADELOUPE MARTINIQUE REUNION
- 3. Le barème GUYANE MAYOTTE
- Le barème sera appliqué selon l'adresse du salarié.

A chaque barème une liste de taux selon les tranches d'imposition.

Cette liste est consultable dans Organisation et données pavé Données règlementaires / Barème d'imposition PAS

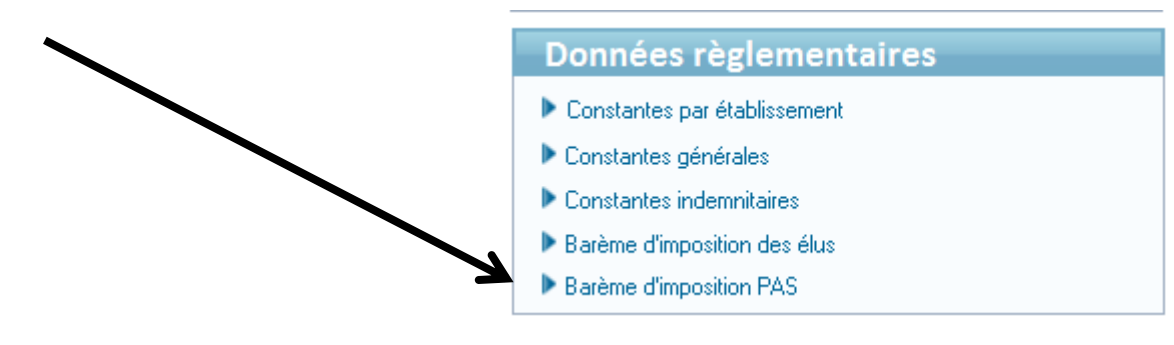

| Δ | .ว |
|---|----|
|   | -  |
|   |    |

|        | Barème mensuel Métropole                            | Ŧ |  |  |  |  |
|--------|-----------------------------------------------------|---|--|--|--|--|
|        | Barème mensuel Métropole                            |   |  |  |  |  |
| _Année | ée Barème mensuel Guadeloupe, Réunion et Martinique |   |  |  |  |  |
|        | Barème mensuel Guyane et Mayotte                    |   |  |  |  |  |
|        | 2018 💌                                              |   |  |  |  |  |
|        |                                                     |   |  |  |  |  |

#### - Baréme d'imposition PAS pour l'année 2018

| Borne inférieure 🚽 | Taux (%) 🗸 | * |
|--------------------|------------|---|
| 0                  | 0.0000     |   |
| 1368               | 0.5000     |   |
| 1420               | 1.5000 l   |   |
| 1511               | 2.5000     |   |
| 1614               | 3.5000     |   |
| 1724               | 4.5000     |   |
| 1816               | 6.0000     |   |
| 1937               | 7.5000     |   |
| 2512               | 9.0000     |   |
| 2726               | 10.5000    | • |

43

#### Une édition, de contrôle est a votre disposition dans : Cycle de paye / Edition de contrôle – des Taux de prélèvement à la source

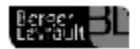

Liste des Taux et des Montants du Prélèvement à la source

Collectivité : COMM - Etablissement : mairie

#### Critères de l'éditio

Colectivité : CDIM, Babilatement : mairie, Sanice : Tous, Train de Paie: Tous, Mois de paie : Juin 2016 Satut Tous, Sou-Satut : Tous, Fondion : Toules, Profil de satare : Tous, Profil de Catasion : Tous, Profil Indemniaire : Tous Agents nons gués mos précédent : NOX, Agents payle i entra de séclémint et no gués ao maios - NON,

|                             |                           |                       | Taux Prélèvement à la source   |        |            | Montant Prélèv | ementà la | source     |  |  |
|-----------------------------|---------------------------|-----------------------|--------------------------------|--------|------------|----------------|-----------|------------|--|--|
| Mat.                        | Nom Prénom                | Fonction              | Mois M - 1                     | Mois M | Différence | Mois M - 1     | Mois M    | Différence |  |  |
| 11                          | ADJOINT Au-Maire          | Adjoint au maire      | •                              | 4.00   | •          | •              | 0.00      |            |  |  |
| 15                          | AG ENT En-Détachement     | Agent de n'ettolement | -                              | 4.00   | -          |                | 0.00      |            |  |  |
| 13                          | AGENT Recenseur           | AGENTRECENSEUR        |                                | 4.00   | •          |                | 0.00      |            |  |  |
| 2                           | AIDE Adom                 | Able à domicile       | -                              | 4.00   | -          |                | 0.00      | -          |  |  |
| 1                           | AIDE Ménagère             | Able à domicile       | -                              | 4.00   | •          |                | 0.00      |            |  |  |
| 8                           | CAE Cul                   | Agent de bureau       | -                              | 4.00   | -          |                | 0.00      | -          |  |  |
| 6                           | CDDI Paul                 | Agent d'accuell       | -                              | 4.00   | •          |                | 0.00      |            |  |  |
| 23                          | DDD Ss                    | Agent de bureau       | -                              | 4.00   | -          |                | 0.00      | -          |  |  |
| 16                          | DUPONT Paul               | Agent de n'ettolement |                                | 4.00   | •          |                | 0.00      |            |  |  |
| 17                          | DURANT Paul               | Agent de cuisine      | -                              | 4.00   | -          |                | 0.00      | -          |  |  |
| 31                          | GARDIEN Egise             | Agent de cuisite      |                                | 4.00   | •          |                | 0.00      | •          |  |  |
| 27                          | LE MAIRE Paul             | Maire                 | -                              | 4.00   | -          |                | 0.00      | -          |  |  |
| 4                           | SECRETAIRE Comptable      | Secrétaire            |                                | 4.00   | •          |                | 0.00      | •          |  |  |
| 29                          | TI T Tps Pie h            | Agent de bureau       | -                              | 4.00   | -          |                | 0.00      | -          |  |  |
| 19                          | TI TULAIR E Temps Partiel | Agent d'entret ien    | -                              | 4.00   | •          | •              | 0.00      | •          |  |  |
| Total mairie 0.00 0.00 0.00 |                           |                       |                                |        |            |                |           |            |  |  |
| Т                           | otal COMM                 |                       |                                |        |            | 0.00           | 0.00      | 0.00       |  |  |
|                             | TO TA L GENERAL           |                       | TOTA L GENE RAL 0.00 0.00 0.00 |        |            |                |           |            |  |  |

Une édition, des attestations fiscales est à votre disposition dans :

Cycle de paye / Etats récapitulatif – Etats annuels / Prélèvement à la source

Cette édition sera à produire à la fin de l'année.

### La visualisation et vérification des taux Présentation du bulletin

45

Vous retrouverez, dans la Saisie des variables mensuelles, les taux ainsi récupérés mais non modifiables :

La notion de contrat court, présent uniquement pour les profils Non titulaires, permet un abattement de la base du PAS équivalent à ½ SMIC net imposable pour les contrats inférieurs à 2 mois des salariés en taux neutre.

| Profil Non titulai                    | re, Régime général                  |                   | Fonction Agent d'accu   | Jeil                                                  |
|---------------------------------------|-------------------------------------|-------------------|-------------------------|-------------------------------------------------------|
| gent payé ce mois                     |                                     |                   |                         | Ventilations                                          |
| Salaire                               | Primes                              | Cotisations       | Generalites             | Þ                                                     |
| Informations relativ                  | es aux cotisations                  |                   |                         | ~                                                     |
| Permanentes Prélèvement à la source : | Du 01/01/20                         | Taux transmis Tau | x 9,90 Identifiant du t | Aulti employeur<br>aux 32022<br>art (moins de 2 mois) |
| Valables pour le                      | mois de                             | mai 2018          |                         |                                                       |
| Cotise au CN Autre retrait            | FPT<br>te<br>uil de la contribution | solidarité        |                         |                                                       |

### Visualisation et vérification des taux Présentation du bulletin

46

#### Durant la période de préfiguration, les bulletins se présenteront sous cette forme :

Vous trouverez, en italique, ce qui deviendra effectif à partir de janvier 2019

| raitement de base indiciaire (IM 391,01/05-31/05) |          | Retenue salariale<br>Taux Montant |        | Gain     | Cotisation patronale<br>Taux Montant |       |
|---------------------------------------------------|----------|-----------------------------------|--------|----------|--------------------------------------|-------|
| upplément familial de traitement                  | 151,67   |                                   |        | 1 832,24 |                                      |       |
| abbe and start many and a province of             | 2,00     |                                   |        | 73,79    |                                      |       |
| d. compensatrice de la hausse de la CSG           | 22,38    |                                   |        | 22,38    |                                      |       |
| IFSEEP - IFSE (part fixe)                         | 860,83   | 0,700                             | -      | 603,00   |                                      |       |
| articipation protection sociale santé             |          |                                   |        | 69,00    |                                      |       |
| ransfert primes-points                            |          |                                   |        | -13,92   |                                      |       |
| vantage en nature / protection sociale            |          |                                   |        | 35,00    |                                      |       |
| nut                                               |          |                                   |        | 2 621,49 |                                      |       |
| aladie                                            | 1 832,24 |                                   |        |          | 9,880                                | 181,0 |
| N.A.L + 20 salariés                               | 1 832,24 |                                   |        |          | 0,500                                | 9,1   |
| axe de transport                                  | 1 832,24 |                                   |        |          | 0,250                                | 4,5   |
| llocations familiales                             | 1 832,24 |                                   |        |          | 5,250                                | 96,1  |
| ontribution solidarité autonomie                  | 1 832,24 |                                   |        |          | 0,300                                | 5,4   |
| N.R.A.C.L.                                        | 1 832,24 | 10,560                            | 193,48 |          | 30,650                               | 561,5 |
| etraite additionnelle FP plafonnée                | 366,45   | 5,000                             | 18,32  |          | 5,000                                | 18,3  |
| T.I.A.C.L.                                        | 1 832,24 |                                   |        |          | 0,400                                | 7,3   |
| entre de gestion                                  | 1 832,24 |                                   |        |          | 1,100                                | 20,1  |
| N.F.P.T.                                          | 1 832,24 |                                   |        |          | 0,900                                | 16,4  |
| UTAMA                                             |          |                                   | 185,24 |          |                                      |       |
| ssurance complément de salaire individuelle MGP   |          |                                   | 12,65  |          |                                      | 35,0  |
| vantage en nature / protection sociale            |          |                                   | 35,00  |          |                                      |       |
| ontribution sociale généralisée                   | 2 577,43 | 2,400                             | 61,85  |          |                                      |       |
| ontribution sociale généralisée déductible        | 2 577,43 | 6,800                             | 175,26 |          |                                      |       |
| ontribution au remboursement de la dette sociale  | 2 577,43 | 0,500                             | 12,88  |          |                                      |       |
| hèques déjeuner                                   | 0,00     | 2,800                             | 22 40  |          | 4,200                                | 33,6  |
| et à mandator                                     |          |                                   |        | 1 904,41 |                                      |       |
| rélévement à la source (PAS) à titre informatif   | 2 234,43 | 7,700                             | 172,05 |          |                                      |       |
| et à payer après PAS à titre informatif           |          |                                   |        | 1 732,36 |                                      |       |

### Visualisation et vérification des taux Présentation du bulletin

47

- Après cette période, le net à payer sera impacté du prélèvement.
- Le calcul de l'impôt est simple :
- Net imposable x taux (arrondi à 2 décimales) = montant du prélèvement.

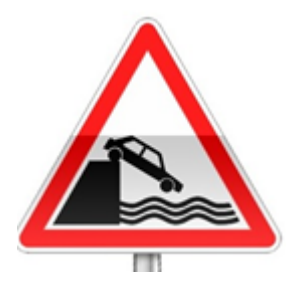

### En cas d'erreur, le collecteur est responsable !!

### Reversement des prélèvements collectés

Une nouvelle caisse vous permettra de régler le montant total des prélèvements ainsi collectés:

Dans Organisation et données pave Post-paie / Organisme de cotisation:

| Mutuelles et retraites                       |  |
|----------------------------------------------|--|
| Post-paie                                    |  |
| Crganismes de cotisation     Etats post-paie |  |

### Reversement des prélèvements collectés

49

Cette nouvelle caisse s'appelle *DGFIP* :

| DGFIP<br>Organisme<br>Designation DGFIP<br>Code caisse Dématérialisation DGFIP                                                   | DSN<br>Identifiant<br>Date paiement<br>Jour Mois                                                                              |
|----------------------------------------------------------------------------------------------------|----------------------------------------------------------------------------------------------------|
| Adresse                                                                                                    | PES Catégorie Tiers Nature juridique                                                                                          |
| Domiciliation bancaire       Mode de réglement     Virement bancaire       Codes SEPA     IBAN FR76 1000 0100 0000 0000 0888 845 | Etablissement bancaire banque de france  RIB  Code banque 10000  Code guichet 10000  Numéro de compte 0000000888  Clé BIR  (5 |

Saisir les coordonnées bancaires fournies par votre trésorier.<sup>4</sup> Cette caisse génèrera un mandat.

### Le cas particulier des I.J.

Les Indemnités Journalières (IJ) en cas de subrogation sont également imposables Sur 60 jours <u>consécutifs</u> :

Dans la Saisie des variables mensuelles / Rectifier salaire :bouton

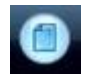

|                                               | Elément de salaire      |                                                                                                    | ~ |
|-----------------------------------------------|-------------------------|----------------------------------------------------------------------------------------------------|---|
| Choisir :<br>indemnités journalières soumises | Libellé sur le bulletin | Absence non remuneree<br>Allocation compensatrice<br>Avantage en nature<br>Avantage en nature / protection sociale                     | î |
| au PAS                                        | Base                    | Base part pat exo. Service à la personne<br>Base part patr exo. Aide à dom                                                             |   |
| pour les 60 premiers Jours                    | 0,00                    | Bonification indiciaire<br>Heures complémentaires<br>Heures supplémentaires                                                            |   |
| Et<br>indemnités journalières                 |                         | Indemnité compensatoire pour frais de transport<br>Indemnité congé formation<br>Indemnité de congés payés<br>Indemnité de licenciement |   |
| Pour les jours au delà de 60                  |                         | Indemnité de résidence<br>Indemnité différentielle                                                                                     |   |
|                                               | ž                       | Indemnités journalières soumises au PAS                                                                                                | * |

### Le cas particulier des I.J.

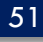

| Appliquer de                                                  | mai 2018 🕨 à                                                                                               | mai 2018                                                                                                    | Permanent                                                                                                    |
|---------------------------------------------------------------|----------------------------------------------------------------------------------------------------|----------------------------------------------------------------------------------------------------|----------------------------------------------------------------------------------------------------|
| Elément de salaire<br>Sous élément<br>Libellé sur le bulletin | Indemnités journalières soumises<br>IJ avec subrogation (rev. charges<br>IJ avec maintien du salaire en ne | s au PAS v<br>Soumises au PAS<br>t soumises au PAS                                                                                                    |                                                                                                    |
| Base                                                          | Taux salarial                                                                                              | Montant salarial                                                                                                    |                                                                                                    |
| 0,00                                                          | 0,00                                                                                                    | 0,00                                                                                                    |                                                                                                    |
|                                                               | Appliquer de<br>Elément de salaire<br>Sous élément<br>Libellé sur le bulletin<br>Base<br>0,00              | Appliquer de       mai 2018       à         Elément de salaire       Indemnités journalières soumises         Sous élément       Il avec subrogation (rev. charges)         Libellé sur le bulletin       Il avec maintien du salaire en net         Base       Taux salarial         0,00       0,00 | Appliquer de       mai 2018       à       mai 2018         Elément de salaire       Indemnités journalières soumises au PAS       v         Sous élément       v       v         Libellé sur le bulletin       Il avec subrogation (rev. charges) soumises au PAS       v         Base       Taux salarial       Montant salarial         0,00       0,00       0,00 |

Il est a noter également que les apprentis et les stagiaires de l'enseignement sont exonérés d'impôts si le montant de leur rémunération n'excède pas le montant du SMIC annuel soit, aujourd'hui, 17599 €.

## Questions diverses

52

Les documents pédagogiques de la formation sont téléchargeables sur le site internet <u>www.atd31.fr</u> à la rubrique formation et à l'aide de votre identifiant et mot de passe.

Agence Technique Départementale de la Haute-Garonne – 10 place Alfonse Jourdain 31000 TOULOUSE – Tél : 05. 34.45.56.56 – Fax : 05.34.45.56.55 -Site internet : <u>www.atd31.fr</u> – Courriel : accueil@atd31.fr